### COMO SOLICITAR MATERIAIS DO ALMOXARIFADO

1) Acesse a INTRANET do campus Bagé através da página web do campus ou clique aqui.

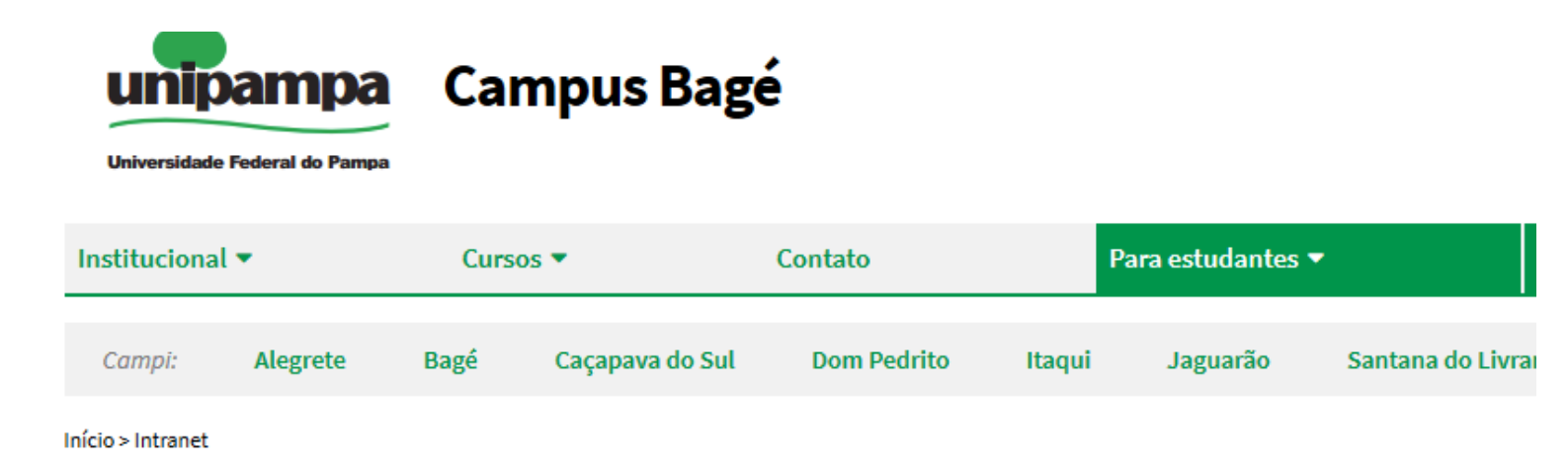

## Intranet

#### SISTEMAS LOCAIS

Xiru - Usuário (memorando, ofício, pedido almoxarifado geral, pedido almoxarifado de vidraria, protocolo interno) Xiru - Gerenciador Xiru - Acadêmico (solicitação de atestado) AVR (Almoxarifado Virtual de Reagentes) - somente na rede da unipampa Plataforma Reservas De Salas

#### SISTEMAS INSTITUCIONAIS

Consultar quotas de impressão Moodle Ramais Voip - Cusco Chamado de Manutenção e Infraestrutura Chamado de TI - Gaucha Sistema Guri

### 2) Clique em "Xiru – Usuário"

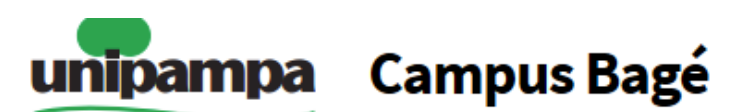

Universidade Federal do Pampa

| Institucional 🔻   |          | Cursos 🔻 |                 | Contato     |        | Para estudantes 🔻 |                  |
|-------------------|----------|----------|-----------------|-------------|--------|-------------------|------------------|
| Campi:            | Alegrete | Bagé     | Caçapava do Sul | Dom Pedrito | Itaqui | Jaguarão          | Santana do Livra |
| Início > Intranet |          |          |                 |             |        |                   |                  |

## Intranet

#### SISTEMAS LOCAIS

Xiru - Usuário (memorando, ofício, pedido almoxarifado geral, pedido almoxarifado de vidraria, protocolo interno) Xiru - Gerenciador Xiru - Acadêmico (solicitação de atestado) AVR (Almoxarifado Virtual de Reagentes) - somente na rede da unipampa Plataforma Reservas De Salas

#### SISTEMAS INSTITUCIONAIS

Consultar quotas de impressão Moodle Ramais Voip - Cusco Chamado de Manutenção e Infraestrutura Chamado de TI - Gaucha

Sistema Guri

# 3) Faça login com usuário e senha institucional

|                  | Le usuário                                          |
|------------------|-----------------------------------------------------|
| Usuário<br>Senha | edsonvernes                                         |
|                  | acessar                                             |
| unig             | ampa desenvolvido por:<br>Magainas STIC Campus Bagé |

# 4) Clique em "Fazer Pedido Almoxarifado"

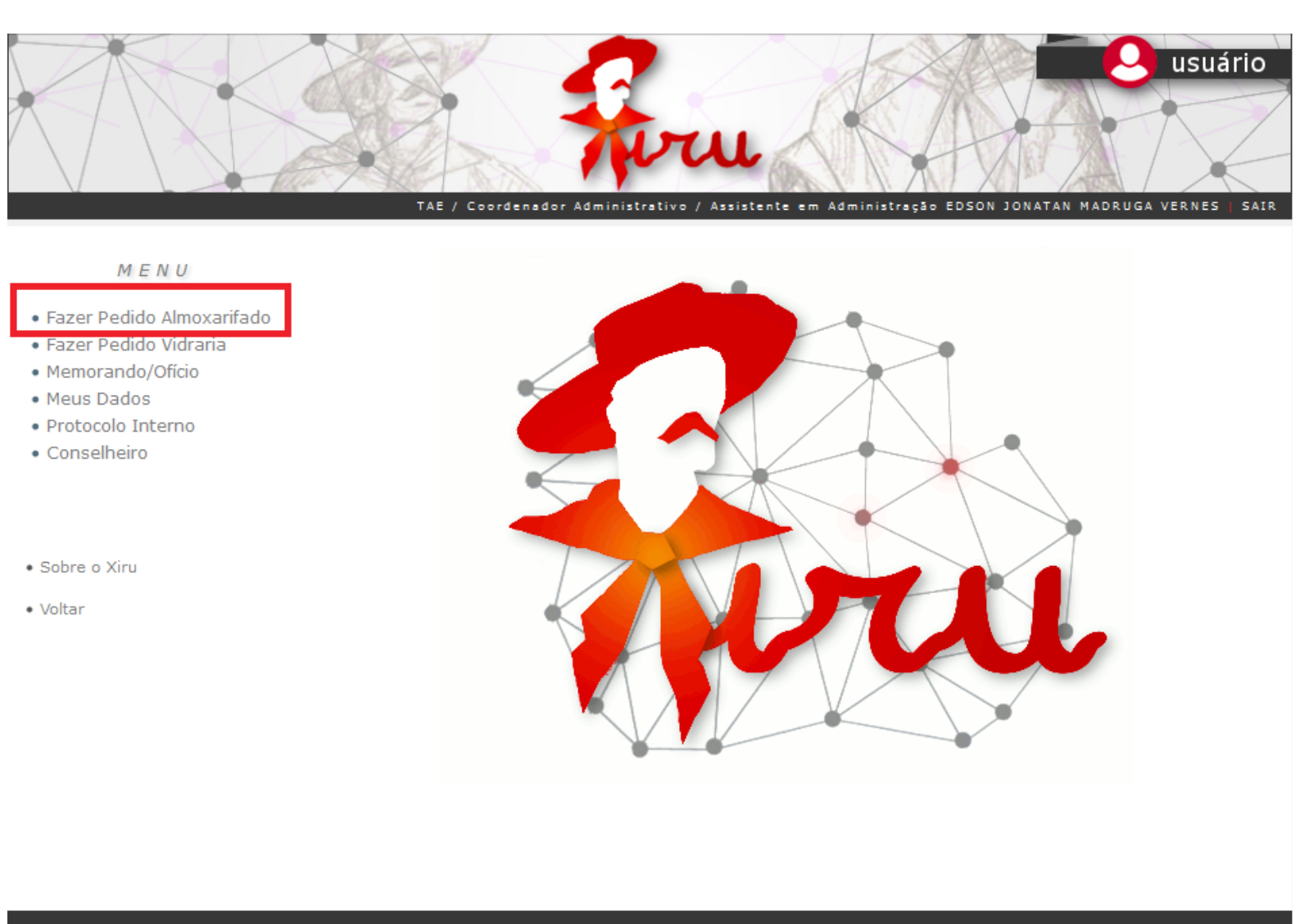

#### sistema xiru - Campus Bagé v3.00

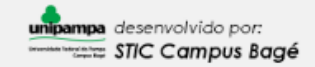

**5)** Selecione o material, a quantidade e clique em adicionar. Desta forma você estará criando uma lista.

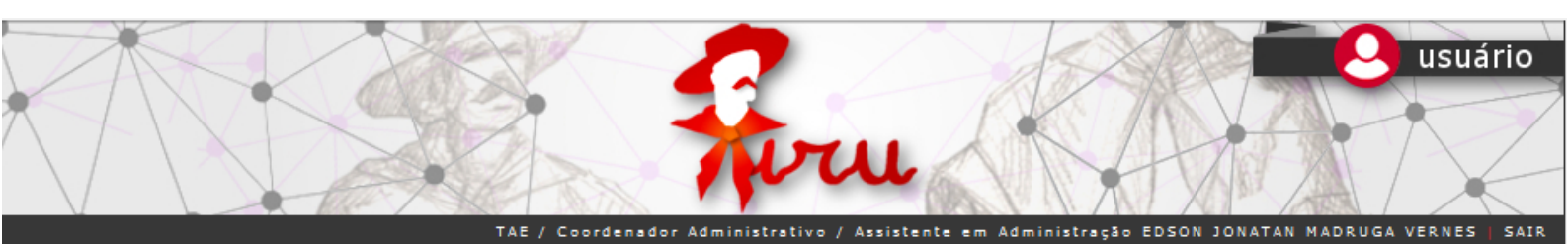

| MENU                                                                       | ADICIONAR ITENS AO PEDIDO               |                          |  |  |  |  |
|----------------------------------------------------------------------------|-----------------------------------------|--------------------------|--|--|--|--|
| • Fazer Pedido Almoxarifado                                                |                                         | ነ ለብ                     |  |  |  |  |
| Fazer Pedido Vidraria                                                      | ALMOFADA PARA CARIMBO Nº 3 - UNIDADE    | V Quantidade 2 Adicionar |  |  |  |  |
| <ul> <li>Meus Pedidos em espera</li> <li>Meus Pedidos atendidos</li> </ul> | ALMOFADA PARA CARIMBO Nº 3 - UNIDADE    | <u>^</u>                 |  |  |  |  |
| Meu Consumo                                                                | APAGADOR P/ QUADRO BRANCO - UNIDADE     |                          |  |  |  |  |
|                                                                            | APONTADOR DE LÁPIS - UNIDADE            |                          |  |  |  |  |
|                                                                            | ARQUIVO MORTO POLIONDA - VERDE - PACOTE |                          |  |  |  |  |
| • Sobre o Xiru                                                             | CÓDIGO BLOCO RASCUNHO (PEQUENO) - BLOCO | ADE AÇÕES                |  |  |  |  |
|                                                                            | BOBINA PARA CALCULADORA - UNIDADE       | TOTAL: 0                 |  |  |  |  |
|                                                                            | BORRACHA C/ CAPA PROTETORA - UNIDADE    |                          |  |  |  |  |
| • Voltar                                                                   | CAFÉ - UNIDADE                          |                          |  |  |  |  |
|                                                                            | CANETA ESFEROGRÁFICA AZUL - UNIDADE     |                          |  |  |  |  |
|                                                                            | CANETA ESFEROGRÁFICA PRETA - UNIDADE    |                          |  |  |  |  |
|                                                                            | CANETA ESFEROGRÁFICA VERMELHA - UNIDADE |                          |  |  |  |  |
|                                                                            | CD-RW - UNIDADE                         |                          |  |  |  |  |
|                                                                            | CLIPS 1/0 (500G) - UNIDADE              |                          |  |  |  |  |
|                                                                            | CLIPS 2/0 (500G) - UNIDADE              |                          |  |  |  |  |
|                                                                            | CLIPS 4/0 (500G) - UNIDADE              |                          |  |  |  |  |
|                                                                            | CLIPS 6/0 (500G) - UNIDADE              |                          |  |  |  |  |
|                                                                            | CLIPS 8/0 (500G) - UNIDADE              |                          |  |  |  |  |
|                                                                            | COLA 90 GR (PARA PAPEL) - TUBO          |                          |  |  |  |  |
|                                                                            | COLCHETE Nš 10 (CX C/ 72 UN) - CAIXA    |                          |  |  |  |  |
|                                                                            | COLCHETE NŠ 12 (CX C/ 72 UN) - CAIXA    | v                        |  |  |  |  |

### 6) Após adicionar itens ao pedido, clique em fechar pedido

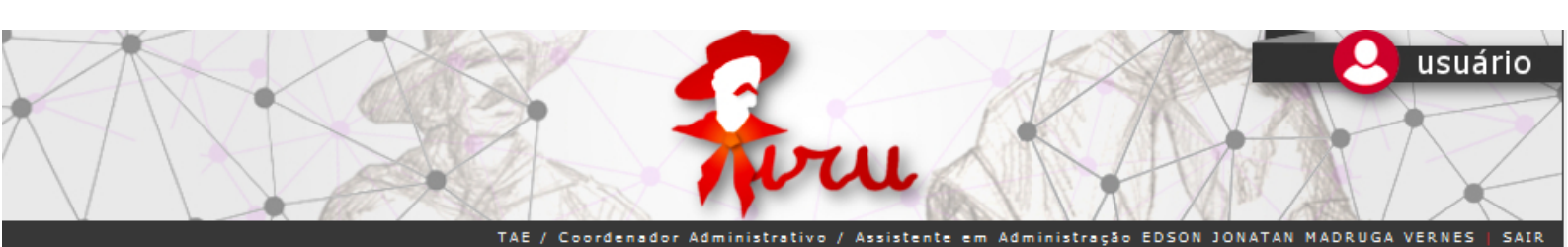

### MENU

- Fazer Pedido Almoxarifado
- Fazer Pedido Vidraria
- Meus Pedidos em espera
- Meus Pedidos atendidos
- Meu Consumo

ALMOFADA PARA CARIMBO Nº 3 - UNIDADE

A Por favor atualize seus dados!

Clique aqui para atualizar

ADICIONAR ITENS AO PEDIDO

| ٠ | So | b | e | 0 | XII | u |
|---|----|---|---|---|-----|---|
|   |    |   |   |   |     |   |

.

Voltar

|        |                            | PEDIDO EM ABERTO |         |            |          |
|--------|----------------------------|------------------|---------|------------|----------|
| CÓDIGO | DESCRIÇÃO                  |                  | UNIDADE | QUANTIDADE | AÇÖES    |
| G0125  | APONTADOR DE LÁPIS         |                  | UNIDADE | 1          | ×        |
| G0132  | BORRACHA C/ CAPA PROTETORA |                  | UNIDADE | 3          | <b>*</b> |
| G0014  | CANETA ESFEROGRÁFICA AZUL  |                  | UNIDADE | 5          | ×        |
| G0109  | CD-RW                      |                  | UNIDADE | 10         | <b>*</b> |
| G0180  | EXTRATOR DE GRAMPO         |                  | UNIDADE | 1          | ×        |
| G0219  | LIVRO PROTOCOLO            |                  | UNIDADE | 1          | <b>*</b> |
| G0238  | MARCADOR PERMANENTE - AZUL |                  | UNIDADE | 1          | ×        |
| G0285  | RÉGUA DE 30 CM             |                  | UNIDADE | 2          | <b>*</b> |
|        |                            |                  |         |            | TOTAL: 8 |

Fechar Pedido

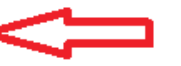

✓ Quantidade 1

Adicionar

sistema xiru - Campus Bagé v3.00

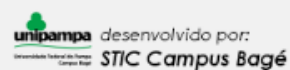

**7)** Após fechamento do pedido você pode acompanhar o atendimento em "Meus Pedidos em Espera" ou "Meus Pedidos Atendidos"

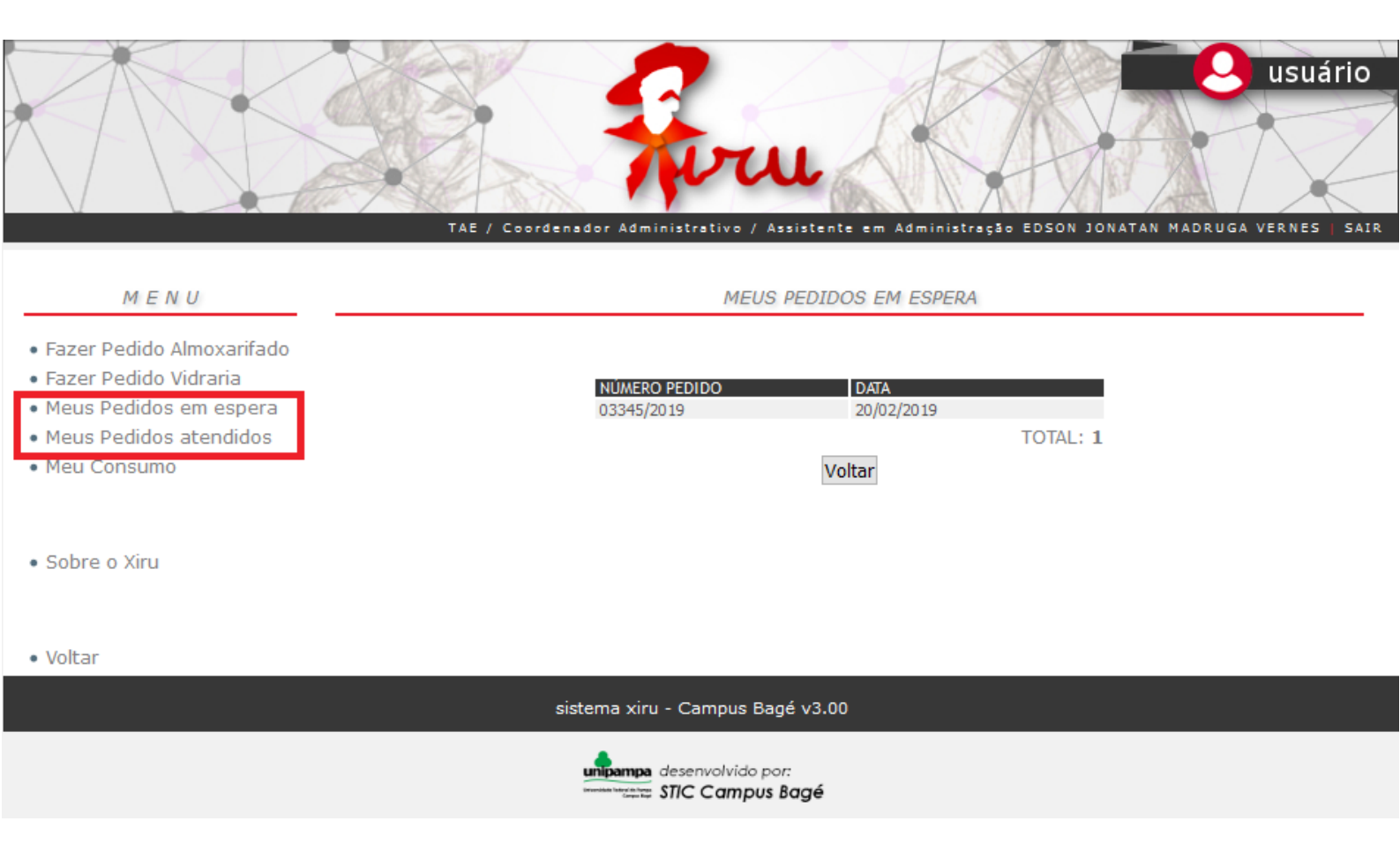